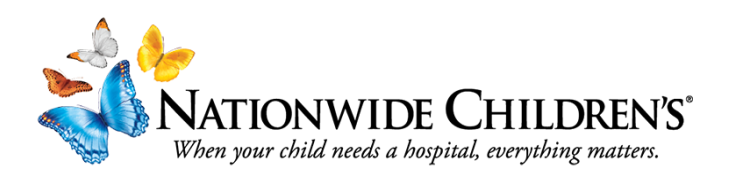

## How to Complete Your Conflict of Interest (COI) Disclosure Form.

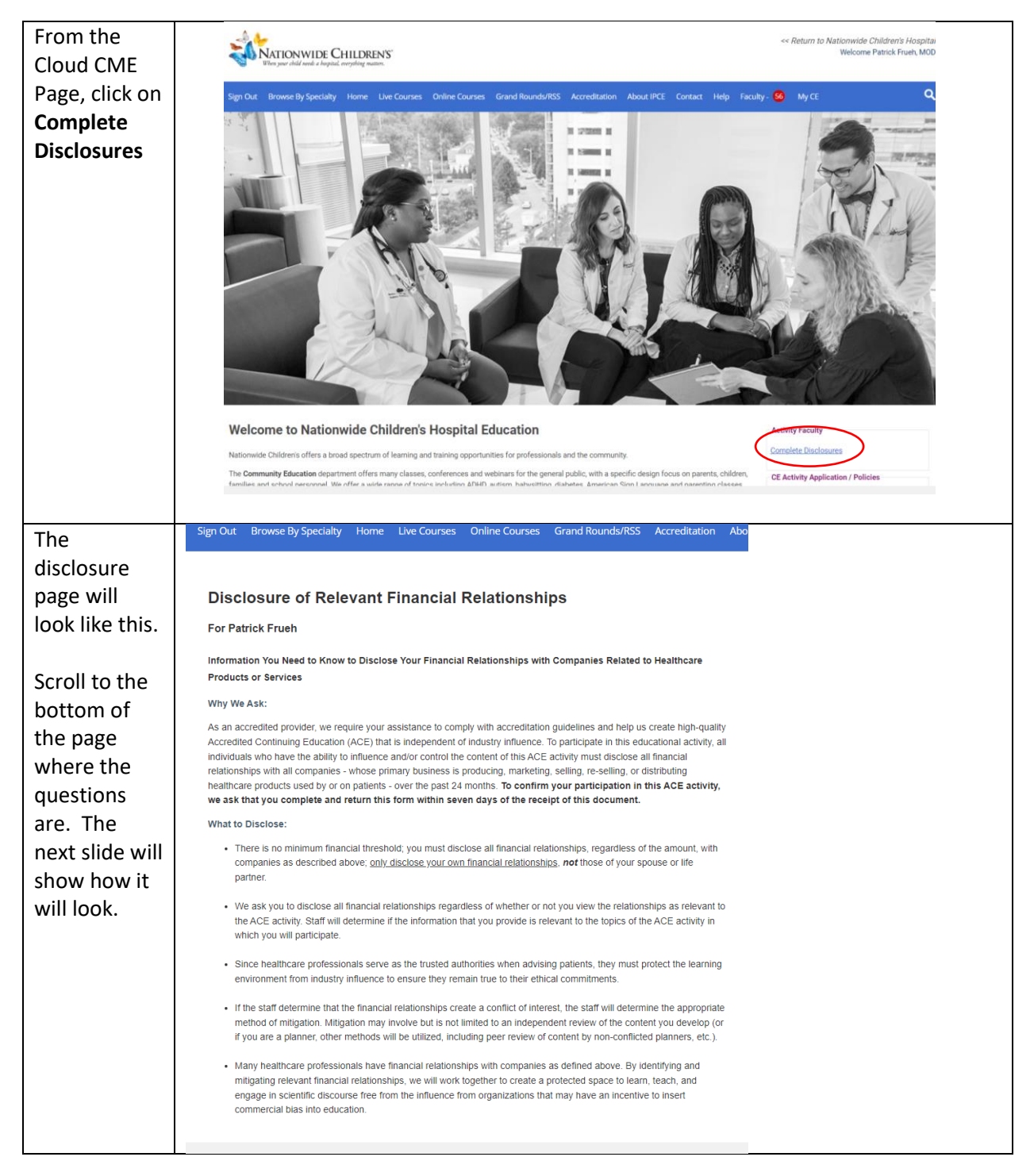

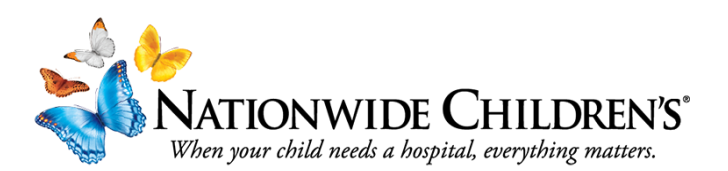

| If you have<br>relationships<br>to disclose,<br>select the<br>nature of<br>that<br>relationship<br>in the drop<br>down menu.          | <ul> <li>Within the past 24 months, have you received financial support (in any amount) from an ineligible company (including employment, consulting, research grant support, honoraria, etc.)?</li> <li></li></ul>                                                                                                    |  |  |
|----------------------------------------------------------------------------------------------------|----------------------------------------------------------------------------------------------------|--|--|
| Then, Scroll<br>through the<br>list of<br>ineligible<br>companies<br>until you find<br>the one you<br>have a<br>relationship<br>with. | Advisor<br>Consulting Fee<br>Employment<br>Executive<br>Grant or research support<br>T<br>Honoraria<br>Independent Contractor (included contracted<br>* Yes                                                                                                    |  |  |
| Please Note:<br>If the<br>company you<br>need to<br>disclose isn't<br>listed, scroll<br>down and<br>select                            | Within the past 24 months, have you received financial support (in any amount) from an ineligible company (including employment, consulting, research grant support, honoraria, etc.)? <ul> <li>Yes. In the past 24 months, I have an existing and/or have had a financial relationship with an ineligible company (list these relationships below).</li> <li>No. In the past 24 months, I have not had a financial relationship with an ineligible company.</li> </ul> To add additional relationships, click the green plus sign. You can remove a relationship by clicking the red minus sign.           Please specify your relationship: <ul> <li>Name of the Ineligible Company.*</li> <li>Relationship Ended? * 0</li> <li>Yes No</li> </ul> |  |  |
| "Other"                                                                                                    | Attestation       McKesson         I have disclosed all relevant financial relationships and McKesson       mcKesson         I have disclosed all relevant financial relationships and McKesson       rs.         Image: Second structure       Novocure         The content and/or presentation of the information witt other and will not promote a specific proprietary busine smith & Nephew any presentation of therapeutic options, will be balancies       Smith & Nephew and the balancies         Image: Second structure       No                                                                                                    |  |  |
| This will<br>allow a text<br>box to<br>appear<br>below the<br>question to<br>write-in the<br>company.                                 | Please specify your relationship: <ul> <li>Nature of the Financial Relationship</li> <li>Name of the Ineligible Company:</li> <li>Relationship Ended? * Image: Consulting Fee</li> <li>Other</li> <li>Yes</li> <li>No</li> </ul> Company, if other: <ul> <li>Company, if other:</li> <li>Image: Company if other:</li> <li>Image: Company if other:</li> <li>Image: Company if other:</li> <li>Image: Company if other:</li> <li>Image: Company if other:</li> <li>Image: Company if other:</li> <li>Image: Company if other:</li> <li>Image: Company if other:</li> <li>Image: Company if other:</li> <li>Image: Company if other:</li> </ul>                                                                                                    |  |  |

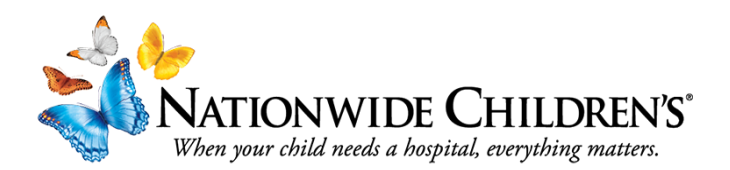

| If you have       |                                                                                                    |                                                 |                         |  |
|-------------------|----------------------------------------------------------------------------------------------------|-------------------------------------------------|-------------------------|--|
| multiple          | Please specify your relationship: 1)                                                                                                    |                                                 |                         |  |
| relationships,    | Nature of the Financial Relationship ()                                                                                                    | Name of the Ineligible Company: ()              | Relationship Ended?     |  |
| click the         | Advisor                                                                                                    | Other                                           | ● Yes ○ No              |  |
| green plus        |                                                                                                    | Company, if other:                              |                         |  |
| ton right         |                                                                                                    | ACME Co.                                        |                         |  |
| corner and        |                                                                                                    |                                                 |                         |  |
| repeat the        | Please specify your relationship: 1                                                                                                    |                                                 |                         |  |
| process for       | Nature of the Financial Relationship (1)                                                                                                    | Name of the Ineligible Company: ()              | Relationship Ended? (1) |  |
| however           | <b>•</b>                                                                                                    | •                                               | ○ Yes ○ No              |  |
| many              |                                                                                                    |                                                 |                         |  |
| relationships     |                                                                                                    |                                                 |                         |  |
| you need to       |                                                                                                    |                                                 |                         |  |
| When you've       | A444-45                                                                                                    |                                                 |                         |  |
| finished your     | Allestation                                                                                                    |                                                 |                         |  |
| ,<br>disclosures, | I have disclosed all relevant financial relationships and I wi                                                                                                    | I disclose this information to learners.        |                         |  |
|                   | The content and/or presentation of the information with who                                                                                                    | ch I am involved will promote quality or improv | oments in health        |  |
| Complete the      | care and will not promote a specific proprietary business interest of a commercial interest. Content for this activity, including                                                                                                    |                                                 |                         |  |
| questions in      | any presentation of therapeutic options, will be balanced, evidence-based and commercially unbiased.                                                                                                    |                                                 |                         |  |
| the               |                                                                                                    |                                                 |                         |  |
| section and       | I understand that my presentation/content may need to be reviewed prior to this activity, and I will provide educational content<br>and resources in advance as requested.                                                                                      |                                                 |                         |  |
| hit "Submit"      | ● Yes ○ No                                                                                                    |                                                 |                         |  |
| when ready.       | If I am providing recommendations involving clinical medicine, they will be based on evidence that is accepted within the                                                                                                    |                                                 |                         |  |
|                   | profession of medicine as adequate justification for their indications and contraindications in the care of patients. All scientific research referred to will conform to the generally accepted standard of experimental design, data collection and analysis. |                                                 |                         |  |
|                   |                                                                                                    |                                                 |                         |  |
|                   | I attest that the above information is correct as of this date of submission (sign below):                                                                                                    |                                                 |                         |  |
|                   | Type your full name below to sign:                                                                                                    | Date                                            |                         |  |
|                   | Patrick Frueh                                                                                                    | 9/26/20                                         | 23                      |  |
|                   | Submit Reset *                                                                                                    |                                                 |                         |  |
|                   |                                                                                                    |                                                 |                         |  |
| <b> </b>          | Still have guestions? Reach out to u                                                                                                    | s at IPCE@nationwidechildr                      | ens.org                 |  |
|                   |                                                                                                    |                                                 |                         |  |